WIE RESERVIERE ICH EINEN TERMIN AUF DER SCHIEßANLAGE DER SG ABSTATT 1990 E.V.

TEIL 2 VEREINSTRAININGS

## TEIL 1 PRIVATE TRAININGSTERMINE

## **TEIL 2 VEREINSTRAININGS**

# TEIL 3 ANMELDUNGEN BEARBEITEN UND LÖSCHEN

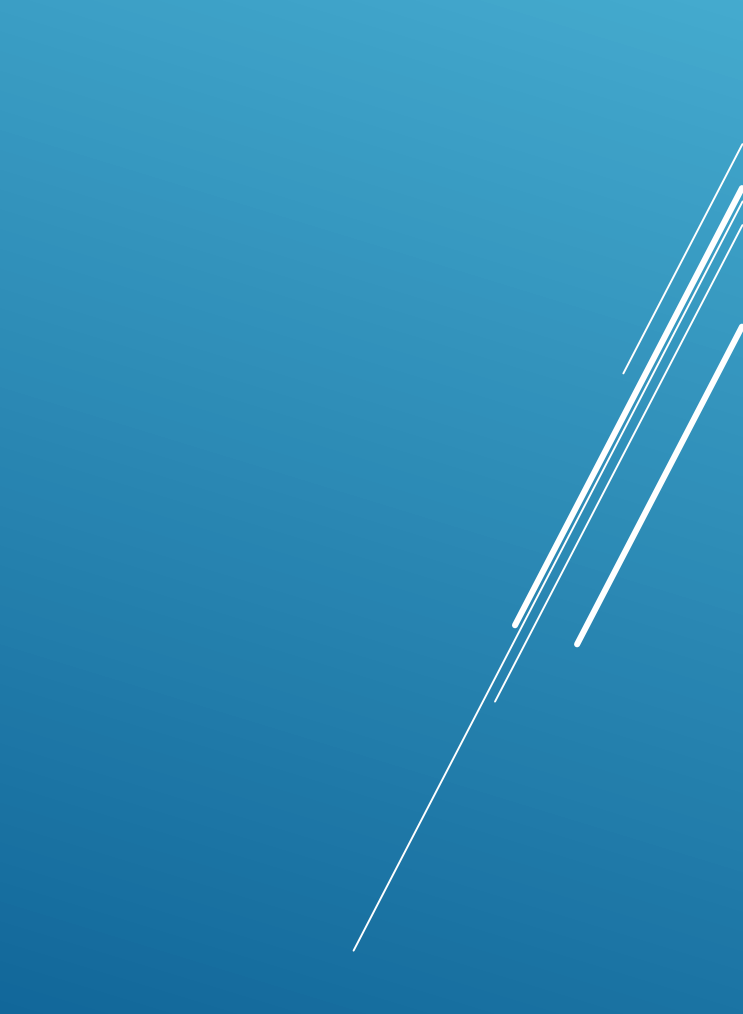

## http://sgabstatt1990ev.de/

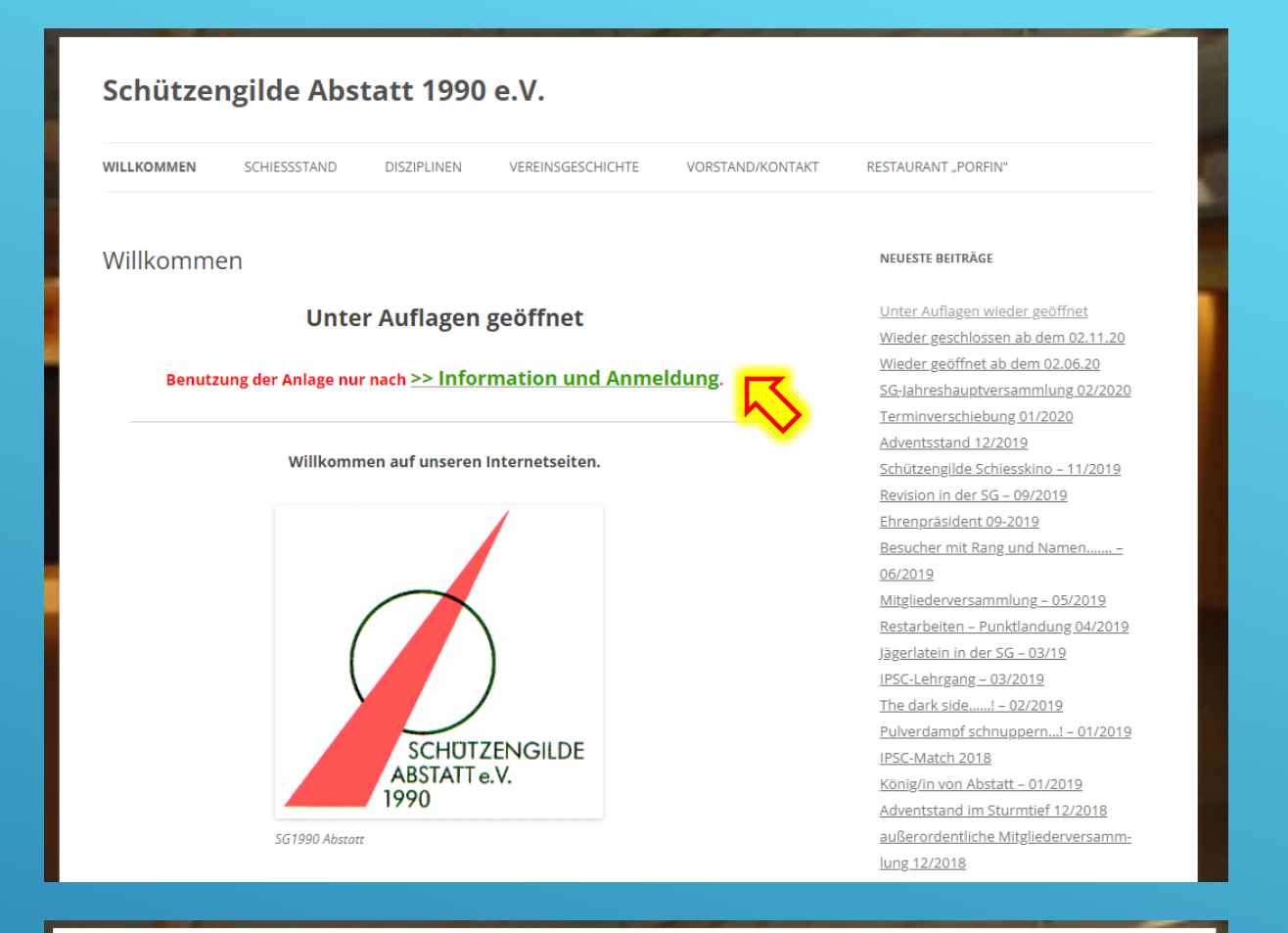

### Schützengilde Abstatt 1990 e.V.

WILLKOMMEN SCHIESSSTAND DISZIPLINEN VEREINSGESCHICHTE VORSTAND/KONTAKT RESTAURANT "PORFIN"

### Unter Auflagen wieder geöffnet

Benutzung der Anlage nur unter Einhaltung der aktuellen Corona-Verordnung (siehe www.baden-wuerttemberg.de, "Die Corona-Regelungen auf einen Blick", "Sport in Sportstätten und Sportanlagen", "In geschlossenen Räumen")! Nachweise sind auf Verlangen vorzuzeigen.

### Vereinsmitglieder

- Trainingszeiten: Mo bis Fr: 15:00 bis 21:00 Uhr; Sa & So: 8:00 bis 21:00 Uhr.
- Benutzung der Anlage nur nach vorheriger >> Anmeldung : \_\_\_\_\_\_ng auch möglich unter <u>christian.schmitt@sgabstatt1990ev.de</u> oder <u>0162/9751234</u> (hatsApp, SMS)).
   Bei der Buchung müssen die Kontaktdaten aller anwesenden Personen erfasst werden
- (gegebenenfalls Haushaltsangehörige unter Bemerkung ergänzen).
- Ein- und Ausgang ausschließlich über den hinteren Zugang.
- Das Überschreiten der Schießzeit geht zu Lasten der nachfolgenden Gruppe. Sollte es zu wiederholten Überschreitungen der Schießzeiten einzelner Schützen oder Gruppen kommen, können weitere Buchungen untersagt werden.
- Ein Mitglied der Gruppe muss verbindlich die Standaufsicht übernehmen. Die Standaufsicht muss bei Buchung angegeben werden.

#### NEUESTE BEITRÄGE

Unter Auflagen wieder geöffnet Wieder geschlossen ab dem 02.11.20 Wieder geöffnet ab dem 02.06.20 SG-Jahreshauptversammlung 02/2020 Terminverschiebung 01/2020 Adventsstand 12/2019 Schützengilde Schiesskino - 11/2019 Revision in der SG - 09/2019 Ehrenpräsident 09-2019 Besucher mit Rang und Namen...... -06/2019 Mitgliederversammlung - 05/2019 Restarbeiten – Punktlandung 04/2019 Jägerlatein in der SG – 03/19 IPSC-Lehrgang - 03/2019 The dark side .....! - 02/2019 Pulverdampf schnuppern...! - 01/2019 IPSC-Match 2018 König/in von Abstatt – 01/2019 Adventstand im Sturmtief 12/2018

# https://ipscmatch.de/index.pl?view=sg-abstatt-training

| Training 25m Präzi |  | 7 01_Mo DSB 25m Präzision (KW) 18:00-19:00       | Abstatt        | 01.0131.12.2022 | endgültig | 31.12.2022 | 31% |
|--------------------|--|--------------------------------------------------|----------------|-----------------|-----------|------------|-----|
| Training Kurzwaffe |  | <u>/ 02_Mo Kurzwaffe 19:00 Uhr - 20:30 Uhr</u>   | <u>Abstatt</u> | 01.0131.12.2022 | endgültig | 31.12.2022 | 23% |
| Training Langwaffe |  | 💋 <u>03_Di Langwaffe 20:00 Uhr - 22:00 Uhr</u>   | <u>Abstatt</u> | 01.0131.12.2022 | endgültig | 31.12.2022 | 26% |
| Training Kurzwaffe |  | 💋 04_Do Kurzwaffe Anfänger 19:00 Uhr - 20:30 Uhr | <u>Abstatt</u> | 01.0131.12.2022 | endgültig | 31.12.2022 | 49% |

- hier sind auch die Anmeldungen zu den Vereinstrainings zu finden
- gewünschtes Training auswählen
- die Trainingstermine gelten das ganze Jahr

### <u>04\_Do Kurzwaffe Anfänger 19:00 Uhr - 20:30 Uhr</u>

| Veranstalter   | SCHUTZENGILDE<br>ABSTATT e.V.<br>1990                                                                                                    | Squad 1<br>Nr.<br>1<br>2<br>3<br>4<br>5<br>6<br>7<br>8<br>9<br>10<br>Squad 1<br>Nr.<br>1<br>2<br>3 | Donnerstag 06.01.2022 19:00 Uhr - 20:3 Name     Stephan Setz     Lar. Thiel     Markur Schnabel     Toban. Jost     Alexander Zame     Eda Wolf     Eda Wolf     Eda Wolf     Eda Wolf     Eda Wolf     Eda Wolf     Eda Wolf     Sonnerstag 20.01.2022 19:00 Uhr - 20:3 Name     Stephan Setz     Alexander Zame     Sonnerstag 20.01.2022 19:00 Uhr - 20:3 Name     Stephan Setze | Uhr Platze: 10, frei: 0 Sc<br>Drivision Category N<br>SG Abstath Overall 1<br>Gast(186) Overall 2<br>SG Abstath Overall 3<br>SG Abstath Overall 4<br>SG Abstath Overall 6<br>SG Abstath Overall 7<br>SG Abstath Overall 7<br>SG Abstath Overall 9<br>SG Abstath Overall 9<br>SG Abstath Overall 1<br>SG Abstath Overall 1<br>SG Abstath Overall 2<br>Uhr Platze: 10, frei: 7<br>SG Abstath Overall 1<br>SG Abstath Overall 1<br>SG Abstat | uad 2 Donnerstrag 13.01.22<br>Name<br>Sebastian Startig<br>Sebastian Bechtle<br>Alexandre Zaiser<br>Udo Walf<br>Herick Nattes<br>Marc Fachs<br>Onn Tasci<br>Robin Maingraf<br>Sebastian Startig<br>Laris Erimann<br>uad 4 Donnerstag 27.01.22<br>Name<br>Sebastian Startig<br>Walfzang Matrice<br>Sebastian Bechtle | 22 19:00 Uhr - 20:30 Uhr Platze: 10, frei: 0<br>Dirision Category<br>SG Abstett Overall<br>Gakt(186) Overall<br>SG Abstett Overall<br>SG Abstett Overall |
|----------------|----------------------------------------------------------------------------------------------------|----------------------------------------------------------------------------------------------------|----------------------------------------------------------------------------------------------------|----------------------------------------------------------------------------------------------------|----------------------------------------------------------------------------------------------------|----------------------------------------------------------------------------------------------------|
| Ort            | Goldschmiedstraße 14, 74232 Abstatt                                                                                                    | 4                                                                                                  | - <u>constant occatte</u>                                                                                                    | 4                                                                                                    | <u>Udo Wolf</u>                                                                                                    | SG Abstatt Overall                                                                                                    |
| Datum          | 01.0131.12.2022                                                                                                    | 5                                                                                                  |                                                                                                    | 5                                                                                                    | <ul> <li>Marc Fuchs</li> </ul>                                                                                                    | SG Abstatt Overall                                                                                                    |
| Meldeschluß    | 31.12.2022 23:59                                                                                                    | 7                                                                                                  |                                                                                                    | 0<br>7                                                                                                    |                                                                                                    |                                                                                                    |
| Disziplin      | Training Kurzwaffe                                                                                                    | 8                                                                                                  |                                                                                                    | 8                                                                                                    |                                                                                                    |                                                                                                    |
| Schußzahl      |                                                                                                    | 9                                                                                                  |                                                                                                    | 9                                                                                                    |                                                                                                    |                                                                                                    |
| geschossen in  | 1h                                                                                                    |                                                                                                    |                                                                                                    |                                                                                                    |                                                                                                    |                                                                                                    |
| Startgeld      |                                                                                                    | Squad :<br>Nr                                                                                      | 5 Donnerstag 03.02.2022 19:00 Uhr - 20:3<br>Name                                                                                                    | 0 Uhr Plätze: 10, frei: 3 So<br>Division Category N                                                                                                    | uad 6 Donnerstag 10.02.20<br>Name                                                                                                    | 122 19:00 Uhr - 20:30 Uhr Plätze: 10, frei: 3<br>Division Category                                                                                                    |
| Status         | endgültig                                                                                                    | 1                                                                                                  | • <u>Stephan Seitz</u>                                                                                                    | SG Abstatt Overall 1                                                                                                    | <u>Sebastian Staritz</u>                                                                                                    | SG Abstatt Overall                                                                                                    |
| Ansprechpartne | Christian Schmitt<br>Im Übertück 24<br>74232 Abstatt<br>E-Mail: christianschmitt 79@gmx.de<br>Tel:: 0162.9751234                                                                                                    | 2<br>3<br>4<br>5<br>6<br>7                                                                         | - an vuotennute<br>Sebastian Bechtle<br>Caro Braun<br>Alexander Zaitser<br>Nico Stagljar<br>Monika Piesch                                                                                                    | SG Abstatt Overall 3<br>SG Abstatt Overall 3<br>SG Abstatt Overall 4<br>SG Abstatt Overall 5<br>SG Abstatt Overall 6<br>SG Abstatt Overall 7                                                                                                    | <u>Caro Braun</u> <u>Marc Fuchs</u> <u>Tobias Schwerna</u> <u>Alexander Zaiser</u> <u>Alex Braun</u>                                                                                                    | SG Abstatt Overall<br>SG Abstatt Overall<br>SG Abstatt Overall<br>SG Abstatt Overall<br>SG Abstatt Overall                                                                                                    |
| Matchdirector  |                                                                                                    | 9                                                                                                  |                                                                                                    | °<br>9                                                                                                    |                                                                                                    |                                                                                                    |
| Bemerkungen    | Anfängertraining (KW) für SG Abstatt Mitglieder ohne eigene Waffe<br>(unter Einhaltung der SG Abstatt Coronaregeln)<br>Leitung: Stephan Seitz & Sebastian Staritz<br>* Teilnahme nur nach vorheriger Anmeldung<br>* bei der Buchung müssen die Kontaktdaten aller anwesenden Personen erfasst werden<br>* Buchung: max. 10 Personen<br>* Ein- und Ausgang ausschließlich über den hinteren Zugang<br>* alle Teilnehmer müssen die aktuell geltenden Coronaverordnung einhalten<br>* Eintragung ins Schießstandbuch<br>* das Training findet nur statt, wenn hier auf der Seite Teilnehmer eingetragen sind<br>Wichtig für Gastschützen:<br>- zur Teilnahme dam Training ist die Vorlage eines gültigen Lichtbildausweises<br>(Personalausweis/Reisepass Führerschein) nötig.<br>- es muss die Gastschützenmeldung der SG Abstatt ausgefüllt werden. (siehe Ausschreibung)<br>- die Gastschützengebühr beträgt 18€. Bitte passend und bar mitbringen. | 10                                                                                                 |                                                                                                    | 10                                                                                                    |                                                                                                    |                                                                                                    |

- der linke obere Bereich enthält generelle Informationen zu den ausgewählten Termin
- darunter sind die zur Verfügung stehenden Termine zu finden

| Vorname                                                                                                    |                                                                                                    |  |  |  |
|----------------------------------------------------------------------------------------------------|----------------------------------------------------------------------------------------------------|--|--|--|
| Name                                                                                                    |                                                                                                    |  |  |  |
| E-mail                                                                                                    |                                                                                                    |  |  |  |
| Division                                                                                                    | SG Abstatt ▲<br>Gast(18€) →                                                                                                    |  |  |  |
| verantwortliche Aufsichtsperson<br>(Standaufsicht) gem. §27 WaffG<br>sowie §10-11 AWaffV                                               | Ja<br>Nein -                                                                                                    |  |  |  |
| Squad                                                                                                    | 3 Donnerstag 20.01.2022 19:00 Uhr - 20:30 Uhr ▼ (*: voll)                                                                                                    |  |  |  |
| Bemerkung                                                                                                    | Â                                                                                                    |  |  |  |
| Ich bin damit einverstanden.                                                                                                    | Ich bin damit einverstanden, dass die oben eingegebenen Daten sowie weitere damit zusammenhängende Informationen (z.B. Datum<br>der Anmeldung, die verwendete Sprache und der systemgenerierte Zugangscode) zum Zweck der Durchführung der Veranstaltung<br>gespeichert, verarbeitet und weitergegeben werden dürfen.<br>Insbesondere werden der Name und die Teilnahmeinformationen incl. Wettbewerbsklassen in Teilnehmer- und Ergebnislisten<br>veröffentlicht.<br>Datenschutzrechtlich verantwortlich sind der Systembetreiber (siehe I <u>mpressum</u> ) und der Veranstalter wie links angegeben.<br>Für weitere Hinweise siehe: <u>Datenschutzhinweise für das Matchanmeldesystem</u> |  |  |  |
| Öffentlich<br>Nicht öffentlich 👻                                                                                                    | Auswahl zur öffentlichen Darstellung Ihrer Daten (Name und Wettbewerksklassen) während der Anmeldephase. Diese Einstellung<br>kann jederzeit nachträglich geändert werden. Für ausführliche Hinweise siehe: <u>Datenschutzhinweise für das Matchanmeldesystem</u><br><b>Öffentlich</b> : Ich willige ein, dass in der Teilnehmerliste mein Name, Region, Division und Category während der Anmeldephase<br>öffentlich sichtbar sind.<br><b>Nicht öffentlich</b> : Anstelle der Teilnehmerdaten wird öffentlich eine anonyme Starternummer angezeigt.                                                                                                    |  |  |  |
| Ich werde während des Aufenthaltes bei der SG Abstatt die aktuell geltende Coronaverordnung einhalten.                                 |                                                                                                    |  |  |  |
| Optional: Anmeldecode als Cookie auf diesem Gerät speichern. Für weitere Hinweise siehe: Datenschutzhinweise für das Matchanmeldeystem |                                                                                                    |  |  |  |
| zurücksetzen                                                                                                    | abschicken                                                                                                    |  |  |  |

- um einen Termin zu reservieren müssen auf der rechten Seite die Anmeldedaten eingetragen werden
- Vorname, Nachname, e-Maildaresse
- bei Division wird ausgewählt ob man SG Mitglied ist oder Gastschütze
- An jedem Training muss eine Verantwortliche Standaufsicht teilnehmen. Diese soll im entsprechenden Feld "Ja" auswählen
- bei Squad wird der gewünschte Trainingsterrein ausgewählt
- Bemerkungen sind optional
- Einverständnis zu Datenerfassung ankreuzen
- öffentliche oder nicht öffentliche Anzeige auswählen
- "abschicken"

| Vorname                                                                                                    | Max                                                                                                    |  |  |  |
|----------------------------------------------------------------------------------------------------|----------------------------------------------------------------------------------------------------|--|--|--|
| Name                                                                                                    | Mustermann                                                                                                    |  |  |  |
| E-mail                                                                                                    | max.mustermann@gmx.de                                                                                                    |  |  |  |
| Division                                                                                                    | SG Abstatt<br>Gast(18€) ▼                                                                                                    |  |  |  |
| verantwortliche Aufsichtsperson<br>(Standaufsicht) gem. §27 WaffG sowie<br>§10-11 AWaffV                                               | Ja<br>Nein 🗸                                                                                                    |  |  |  |
| Squad                                                                                                    | 5 12:00-13:00 ▼ (*: voll)                                                                                                    |  |  |  |
| Bemerkung                                                                                                    |                                                                                                    |  |  |  |
| Ich bin damit einverstanden.                                                                                                    | Ich bin damit einverstanden, dass die oben eingegebenen Daten sowie weitere damit zusammenhängende Informationen<br>(z.B. Datum der Anmeldung, die verwendete Sprache und der systemgenerierte Zugangscode) zum Zweck der<br>Durchführung der Veranstaltung gespeichert, verarbeitet und weitergegeben werden dürfen.<br>Insbesondere werden der Name und die Teilnahmeinformationen incl. Wettbewerbsklassen in Teilnehmer- und<br>Ergebnislisten veröffentlicht.<br>Datenschutzrechtlich verantwortlich sind der Systembetreiber (siehe Impressum) und der Veranstalter wie links angegeben.<br>Für weitere Hinweise siehe: <u>Datenschutzhinweise für das Matchanmeldesystem</u> |  |  |  |
| Offentlich<br>Nicht öffentlich                                                                                                    | Auswahl zur öffentlichen Darstellung Ihrer Daten (Name und Wettbewerksklassen) während der Anmeldephase. Diese<br>Einstellung kann jederzeit nachträglich geändert werden. Für ausführliche Hinweise siehe: <u>Datenschutzhinweise für das</u><br><u>Matchanmeldesystem</u><br>Öffentlich: Ich willige ein, dass in der Teilnehmerliste mein Name, Region, Division und Category während der<br>Anmeldephase öffentlich sichtbar sind.<br>Nicht öffentlich: Anstelle der Teilnehmerdaten wird öffentlich eine anonyme Starternummer angezeigt.                                                                                                    |  |  |  |
| Optional: Anmeldecode als Cookie auf diesem Gerät speichern. Für weitere Hinweise siehe: Datenschutzhinweise für das Matchanmeldeystem |                                                                                                    |  |  |  |
| zurücksetzen                                                                                                    | abschicken                                                                                                    |  |  |  |

- ausgefülltes Beispiel
- die Anmeldung funktioniert nur wenn alle nötigen Daten eingegeben wurden

## <u>Sa 19.11.2022</u>

Die Anmeldung wurde gespeichert.

weiter zu Sa 19.11.2022

nach dem Klick auf "abschicken" erscheint folgende Meldung

eine Anmeldebe stätigung wird an die eingegebe ne e-Mailadresse verschickt

### Anmeldung: Sa 19.11.2022

Startnummer: 35
Vorname: Max
Name: Mustermann
E-mail: max.mustermann@gmx.de
Division: SG Abstatt
Category: Overall
Power Factor:
Squad: 5 12:00-13:00
RO:
Sponsor:
Bemerkungen:
Code: HHVSxXDhW
region:
Einwilligung: yes
verantwortliche Aufsichtsperson (Standaufsicht) gem. §27 WaffG sowie §10-11 AWaffV: Ja

### https://ipscmatch.de/index.pl?match=2022\_19.11.2022

Für Datenschutzinformationen siehe: https://ipscmatch.de?pp2